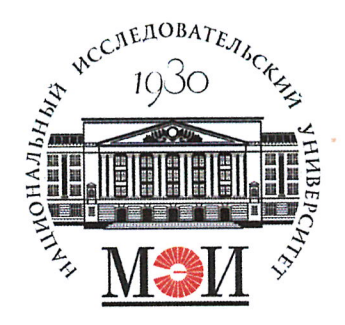

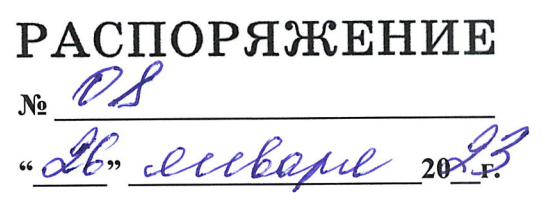

г. Москва

Об особенностях оформления договоров ГПХ с председателем и внешними членами государственных экзаменационных комиссий в 2023 г.

С целью своевременного оформления с председателями и членами государственных экзаменационных комиссий (ГЭК), не являющихся штатными сотрудниками ФГБОУ ВО «НИУ «МЭИ», договоров гражданско-правового характера (ГПХ) на выполнение данной работы в 2023 г.

## обязываю:

Заведующих кафедрами:

1. Для защит, проводимых в <u>зимне-весенний</u> период 2023 года, организовать заключение и подписание договоров ГПХ строго до начала заседаний ГЭК.

2. Для защит, проводимых в <u>летний</u> период 2023 года, организовать заключение и подписание договоров ГПХ в срок до **1 мая 2023 г.** 

3. Провести заключение договоров ГПХ в соответствии с инструкцией (Приложение 1). Предусмотреть, что на оформление договора требуется не менее двух недель.

4. Оформить оплату договора ГПХ в течение 3 рабочих дней после последнего заседания ГЭК, но не позднее 30 ноября 2023 г.

Первый проректор

Samo

В.Н. Замолодчиков

к распоряжению от «26» 01

Приложение 1

2023 r. No 02

# Инструкция по оформлению договора ГПХ для председателя и членов ГЭК, не являющихся штатными сотрудниками ФГБОУ ВО «НИУ «МЭИ»

В связи с объединением ПФР и ФСС в Фонд пенсионного и социального страхования РФ (СФР) начиная с 01.01.2023 года будет представляться Единая индивидуального "Сведения ведения для (EΦC-1) сведений форма (персонифицированного) учета и сведения о начисленных страховых взносах социальное страхование от несчастных случаев на на обязательное заболеваний (EΦC-1)". Сведения профессиональных производстве И представляются о каждом работающем у страхователя лице, включая лиц, гражданско-правового характера, на договоры заключивших вознаграждение по которым начисляются страховые взносы (п. 1 ст. 420 HK).

В подразделе "Сведения о трудовой (иной) деятельности, страховом стаже, заработной плате зарегистрированного лица (ЗЛ)" указываются общие сведения о застрахованном лице в соответствии с требованиями:

- 1. Фамилия, Имя, Отчество (при наличии),
- 2. СНИЛС,
- 3. дата рождения,
- 4. ИНН (при наличии),
- 5. код категории ЗЛ (в зависимости от миграционного статуса),
- 6. гражданство.

Для отражения сведений в отношении застрахованных лиц, заключивших договоры ГПХ, "Сведения о приеме, переводе, увольнении, начале договора ГПХ, окончании договора ГПХ" будут указываться соответствующие мероприятия: начало и (или) окончание периода работы по договору ГПХ.

Сведения о заключении и (или) прекращении договора представляются не позднее рабочего дня, следующего за таким событием.

# <u>Таким образом, все договора ГПХ ГЭК должны быть</u> зарегистрированы, заключены и оформлены ДО начала выполнения работ по договору.

<u>С учетом того, что на оформление документов в системе «Закупки НИУ</u> <u>МЭИ» отводится не менее 2 недель, необходимо предусмотреть заключение</u> договоров заблаговременно.

#### 1. Сбор необходимой информации

- 1.1. Договоры ГПХ оформляются на председателя ГЭК и членов ГЭК, не являющихся штатными сотрудниками ФГБОУ ВО «НИУ «МЭИ» (далее Исполнитель). На внешних совместителей НИУ МЭИ договор ГПХ не оформляют.
- 1.2. Заведующим выпускающими кафедрами необходимо согласовать оформление договора на председателя / членов ГЭК, в случае, если они участвуют в работе разных ГЭК. Договор составляется на председателя / члена ГЭК. В каждом договоре перечисляются все комиссии, в которых принимает участие Исполнитель. В случае, если Исполнитель выполняет разные роли в разных комиссиях (например, в одной комиссии председатель, а в другой член), то составляется два договора: один на председателя с перечислением всех комиссий, другой на члена с перечислением всех комиссий.
- 1.3. Заведующий кафедрой организует работы по сбору информации и оформлению договоров ГПХ. Необходимо собрать следующие документы от председателя ГЭК и членов ГЭК (сканы/фото):
  - 1.1.1. копия диплома об образовании Исполнителя;
  - 1.1.2. копия диплома о присуждении ученой степени;
  - 1.1.3. копия диплома о присуждении ученого звания;
  - 1.1.4. копия свидетельства ИНН Исполнителя;
  - копия страхового свидетельства государственного пенсионного страхования (СНИЛС);
  - 1.1.6. заверенная справка с места работы Исполнителя с указанием должности и стажа работы;
  - 1.1.7. копии документов о повышении квалификации (при наличии);
  - 1.1.8. основные сведения об Исполнителе (Приложение 2) в формате Word.

#### 2. Оформление договора

2.1. Подача заявки на оформление договора ГПХ производится через сайт http://zakupki.mpei.ru.

Для авторизации на сайте <u>http://zakupki.mpei.ru</u> необходимо использовать логин и пароль ОСЭП. Перед логином нужно вводить домен public\: например, *public\ChudovaYV*. Для корректной работы с сайтом необходимо использовать браузер Mozilla Firefox. В случае возникновения ошибки при авторизации на сайте необходимо написать письмо в службу поддержки <u>supplysup@mpei.ru</u>.

 2.2. После авторизации необходимо перейти в раздел Электронное согласование →Заключение договора ГЭК

| Закупки НИУ МЭИ                                                                         | Э Организация закупок Э Нормативная база Э Ново<br>Контрактная служба Согласующие Ответственные исполнители Архи | в     |
|-----------------------------------------------------------------------------------------|----------------------------------------------------------------------------------------------------|-------|
| Доходные контракты Реестры Оплата                                                       | Эл. сог-ние Эл. актирование Претензии(пени,штрафы) Согл. оплаты Организация закупок                              |       |
|                                                                                         | Реестр по торгам                                                                                                 |       |
|                                                                                         | Запрос ТКП                                                                                                    |       |
| Sakyliku Huly WOU                                                                       | Подать заявку на закупку                                                                                         | 050   |
| Сайт zakupki.mpei.ru является официальным<br>образовательного учреждения высшего образо | федерального государственного окджетис<br>Подать заявку на доп соглашение                                        | 10    |
| Целью создания официального сайта являето                                               | Заключение договора ГЭК дательства в части размещения на официал                                                 | льном |

2.3 Ответственный от кафедры скачивает шаблон «Договор ГПХ ГЭК\_председатель.docx» и/или «Договор ГПХ ГЭК\_член.docx» и заполняет договор на председателя и каждого из членов ГЭК, внося следующие данные:

#### Преамбула договора:

- Фамилия Имя Отчество,
- дата рождения,
- паспорт серия, номер, дата выдачи, кем выдан, код подразделения.

#### 1. Предмет договора:

- в таблице выбрать уровень подготовки из предложенных вариантов,
- шифр и наименование направления,
- наименование образовательной программы,
- под таблицей период: указать с первого дня работы комиссии, первой по графику защит, по последний день работы комиссии, последней по графику защит,
- пункт 1.4. указать периоды работы каждой комиссии в соответствии с графиком защит.

#### 3. Цена услуг и порядок оплаты

Стоимость работы в качестве *председателя* <u>одной</u> ГЭК составляет 4000 (четыре тысячи) рублей 00 копеек; стоимость работы в качестве *члена* <u>одной</u> ГЭК составляет 2000 (две тысячи) рублей 00 копеек.

Оплата производится за работу председателя/члена ГЭК в <u>каждой</u> комиссии в зависимости от его роли в ней.

Например, Иванов И.И. принимает участие в трех комиссиях по аттестации бакалавров в качестве члена ГЭК и в двух комиссиях по аттестации магистров в качестве председателя ГЭК. На Иванова И.И. необходимо составить два договора: 1) на члена ГЭК, стоимость договора будет составлять 3\*2000 = <u>6000 рублей</u>; 2) на председателя ГЭК, стоимость договора будет составлять 2\*4000 = <u>8000 рублей</u>.

Пояснение, выделенное желтым, удалить!

#### 8. Заключительные положения

8.5 Приложения к настоящему Договору. Удалить из списка те пункты, которых нет у Исполнителя (например, если у Исполнителя нет учёного звания, из списка необходимо удалить копию диплома о присуждении учёного звания). Перечень прилагаемых документов должен строго соответствовать фактически приложенным документам.

В согласии на обработку персональных данных Фамилия Имя Отчество Исполнителя

#### 9. Адреса и реквизиты Сторон

- Фамилия Имя Отчество Исполнителя
- Адрес регистрации,
- Страховое свидетельство,
- ИНН,

- Номер счёта,
- Банк получателя,
- БИК,
- Корреспондентский счёт.
- Подпись Исполнителя с расшифровкой.

#### Приложение 1.

- Фамилия Имя Отчество Исполнителя,
- дата рождения
- паспортные данные
- таблица
- Итоговая сумма за оказанные услуги
- Выбрать находился/не находился
- В реквизитах Фамилия, Имя, Отчество Исполнителя.

Остальные реквизиты в **форме Акта не заполняются при оформлении** договора. Данные реквизиты заполняются в момент подписания Акта об оказании услуг после выполнения работы в составе ГЭК.

#### Приложение 2.

Если какой-либо документ отсутствует, нужно поставить прочерк в соответствующей графе приложения.

#### 3. Подача заявки

3.1. Чтобы создать заявку, необходимо нажать на кнопку «+Добавить элемент»

2. Подать заявку на заключение договора (прикрепить все документы).

Видеоинструкции □ ИД Ø № СОК Этап сог-ия Д

договор подряда

Предмет контракта new

Нет элементов для отображения в этом представлении списка "Регистрация заявок". Чтобы добавить новый элемент, щелкните "Создать".

Ф Добавить элемент

3.2. Заполнить поля во вкладке «Регистрация заявок — Создание элемента»

| регистрация                             | я заявок - Созда                      | ние эле                                                                                                    | мента                                                                                                    |                                                                                                    | E                                                |  |
|-----------------------------------------|---------------------------------------|----------------------------------------------------------------------------------------------------|----------------------------------------------------------------------------------------------------|----------------------------------------------------------------------------------------------------|--------------------------------------------------|--|
| Правка Стран                            | ица                                   |                                                                                                    |                                                                                                    |                                                                                                    |                                                  |  |
|                                         | 🖁 🔏 Вырезать                          |                                                                                                    | ABC                                                                                                    |                                                                                                    |                                                  |  |
| охранить Отмена                         | Вставить                              | Вложить<br>файл                                                                                                    | Орфография                                                                                                    |                                                                                                    |                                                  |  |
| Сохранение                              | Буфер обмена                          | Действия                                                                                                    | Орфография                                                                                                    |                                                                                                    |                                                  |  |
| на Контрал<br>ЕГРИП; прі<br>год закупки | ента;обоснование<br>иказ на руководит | е закупк<br>геля или                                                                                                    | и у ед. пос<br>и доверенн<br>2023 •<br>Год закупки эт<br>или ОБЪЯВЛЕ<br>на 2023 гол                                               | тавщика, декларацию<br>юсть;<br>о тот год в котором будет ЗАКЛ<br>НЫ торги. Коммуналку мы закл                                                                                                    | ; ЕРГЮЛ или<br>ЮЧЕН контракт<br>ючаем в 2022 год |  |
| Подразделени                            | le                                    |                                                                                                    | учебное упра                                                                                                    | вление                                                                                                    |                                                  |  |
| Руководитель                            | подразделения                         |                                                                                                    | Для выбора по<br>1. Нажмите кни<br>2. В открывше<br>руководителя<br>3. Выделите е<br>Внимание! Ес<br>учетной запи<br>"учетная зап | ользователя:<br>опку "Обзор" (иконка с книгой).<br>мся окне с помощью строки "Н<br>Вашего подразделения.<br>го и нажмите кнопку "ОК".<br>сли после поиска найдено бо<br>иси, то выберите ту, у которог<br>ись" указан домен PUBLIC! | айти" найдите<br>олее одной<br>й в столбце       |  |
|                                         |                                       |                                                                                                    | Абрамова Елена Юрьевна;                                                                                                    |                                                                                                    |                                                  |  |
| Сотовый                                 |                                       |                                                                                                    |                                                                                                    |                                                                                                    |                                                  |  |
| e-mail                                  |                                       |                                                                                                    |                                                                                                    |                                                                                                    |                                                  |  |
| ОИ для рекон                            | струкции ТЭЦ                          |                                                                                                    |                                                                                                    | <b>v</b>                                                                                                    |                                                  |  |
| Предмет контракта                       |                                       | Выполнение работ в составе Государственной экзаменационно<br>комиссии (ГЭК) для проведения государственной итоговой<br>аттестации бакалавров/магистров по направлению "шифр и<br>наименование направления" (вписать), образовательная<br>программа "наименование ОП" |                                                                                                    |                                                                                                    |                                                  |  |
|                                         |                                       |                                                                                                    | Щелкните для<br>элементов фо                                                                                                    | а получения справки о добавлен<br>рматирования HTML.                                                                                                    | нии основных                                     |  |
| Пель закупки                            | 1                                     |                                                                                                    | проведение г                                                                                                    | осударственной итоговой аттест                                                                                                    | гации бакалавров                                 |  |

окпд2

85.22 https://www.consultant.ru/document/cons\_doc\_LAW\_163703/ 11.

| Регистрация заявок - Создание элемента |                                  |                 |                   |          |   |
|----------------------------------------|----------------------------------|-----------------|-------------------|----------|---|
| Правка Странии                         | ца                               |                 |                   |          |   |
| Сохранить Отмена                       | Копировать<br>Вставить           | Вложить<br>файл | АВС<br>Орфография |          |   |
| Сохранение                             | Буфер обмена                     | Действия        | Орфография        |          | ~ |
| Дата начала ра                         | бот (по договорам по             | одряда)         |                   |          |   |
| Срок исполнения                        |                                  |                 | 23.06.2023-02     | .07.2023 |   |
| Ориентировочная цена *                 |                                  |                 | 6000              |          |   |
| валюта *                               |                                  |                 | руб               | <b>v</b> | , |
| Источник фина                          | Источник финансирования (№ темы) |                 |                   | <u> </u> |   |
| Оплата 2022                            |                                  |                 |                   |          |   |
| Оплата 2023                            |                                  |                 |                   |          |   |
| Оплата 2024                            |                                  |                 |                   |          |   |
| Предполагаемь                          | ий Исполнитель                   |                 | Иванов Иван       | Иванович | ] |
|                                        | к полояла. Проси                 | им озна         | комиться!!        | l.aspx   |   |

|         |         | - |
|---------|---------|---|
| логовор | подряда | - |

да 🗸

Указываем "Да" только в случае, если заключается договор с физическим лицом.

Заполняется только для договора подряда (это когда заключается контракт с физ.лицом). Данная информация будет доступна только сотрудникам отдела кадров, а также бухгалтерии. Согласие на обработку персональных данных предоставляется в момент подписания контракта. Подавая заявку, Вы соглашаетесь на обработку заполненных персональных данных.

| ИНН (только для договора подряда)    | заполнить                                                                                                    |
|--------------------------------------|----------------------------------------------------------------------------------------------------|
| СНИЛС (только для договора подряда)  | заполнить                                                                                                    |
| Дата рождения (для договора подряда) | заполнить                                                                                                    |
| Гражданство                          | О Укажите собственное значение:                                                                                               |
| Ссылка на документы в облаке         |                                                                                                    |
|                                      | Если Ваш файл превышает 25м6, то загрузите его, пожалуиста,<br>в облако и вставьте ссылку в это поле                          |
| Способ подписания контракта          | В бумажной форме 💙                                                                                                    |
| Электронное согласование             | Подать заявку на согласование ▼<br>После заполнения всех полей выбрать "Подать заявку на<br>согласование"<br>Сохранить Отмена |

v

- Год закупки: 2023;
- Подразделение: Учебное управление;
- Руководитель подразделения: Абрамова Елена Юрьевна;
- Сотовый: указать <u>сотовый телефон ответственного от кафедры</u>
- E-mail: указать <u>почту ответственного от кафедры</u>
- Предмет контракта: Выполнение работ в составе Государственной экзаменационной комиссии (ГЭК) для проведения государственной итоговой аттестации бакалавров/магистров по направлению "*шифр и наименование направления*" (вписать), образовательная программа "*наименование ОП*" (вписать);
- Цель закупки: проведение государственной итоговой аттестации *бакалавров/магистров* (вписать);
- ОКПД2: 85.22
- Срок исполнения: см. п.1.1 договора (вписать срок)
- Ориентировочная цена: 2000\*количество комиссий / 4000\*количество комиссий (внести необходимое);
- Валюта: рубли
- Предполагаемый Исполнитель: ФИО исполнителя по договору
- Договор подряда: Да
- ИНН: ИНН исполнителя по договору;
- СНИЛС: СНИЛС исполнителя по договору;
- Дата рождения: дата рождения исполнителя по договору
- Гражданство: РФ
- Способ подписания контракта: В бумажной форме;
- Электронное согласование: Подать заявку на согласование
- 3.3. Необходимо прикрепить собранные файлы, содержащие скан копии документов Исполнителя (кнопка в верху формы «Вложить файл»). Необходимо прикрепить:
- копию диплома об образовании Исполнителя;
- копию диплома о присуждении ученой степени;
- копию диплома о присуждении ученого звания;
- копию свидетельства ИНН Исполнителя;
- копию страхового свидетельства государственного пенсионного страхования СНИЛС);
- заверенную справку с места работы Исполнителя с указанием должности и стажа работы;
- копии документов о повышении квалификации (при наличии).

| Регистрация з    | заявок - Создание з  | элемента        |                   |  |
|------------------|----------------------|-----------------|-------------------|--|
| Правка Стран     | ица                  |                 |                   |  |
| Сохранить Отмена | Вырезать<br>Вставить | Вложить<br>файл | АВС<br>Орфография |  |
| Сохранение       | Буфер обмена         | Действия        | Орфография        |  |

3.4. После прикрепления файлов нужно нажать на кнопку «Сохранить»

Если возникнут вопросы по оформлению заявки, можно воспользоваться видеоинструкциями, доступными на этой же странице.

- 3.5. После сохранения заявка проходит последовательно согласующие подразделения. При отсутствии замечаний на почту Ответственного в течение 7-14 дней придёт сообщение о необходимости подписать договор. Ответственный исполнитель подходит в аудиторию К-216 (юридический отдел) на стадии нахождения заявки «Подписание договора», где запрашивает на печать и визирование у ответственного сотрудника юридического отдела договор с приложениями в двух экземплярах.
- 3.6. Далее ответственный исполнитель передает договор с приложениями в И-303 Хоревой П.В. для подписи у первого проректора В.Н. Замолодчикова. На подписи первого проректора в Общем отделе ставятся печати.
- 3.7. Ответственный исполнитель передает договор с приложениями на подпись председателю/члену ГЭК. Экземпляр председателя / члена ГЭК может сразу остаться у него.
- 3.8. После подписания с обеих сторон скан-копию полностью оформленного договора <u>с</u> <u>приложениями</u> необходимо прикрепить к заявке на сайте Закупки НИУ «МЭИ». Оригинал договора передается в бухгалтерию в аудиторию К-205/К-207.

## 4. Оформление оплаты по договору

- 4.1. Акт об оказании услуг подписывает Исполнитель на последнем заседании ГЭК
- 4.2. Оформление оплаты договора производится через сайт <u>http://zakupki.mpei.ru</u>, раздел «Согласование оплаты» → «Подать заявку на оплату»

| Закупки НИУ МЭИ    |         |        | Контрак     | Э Организация заку<br>гная служба Согласующ | ипок 🔵 Норм<br>ие Ответствени | ок 🔵 Нормативная база 🔵 Новости<br>э Ответственные исполнители Архив |               |        |
|--------------------|---------|--------|-------------|---------------------------------------------|-------------------------------|----------------------------------------------------------------------|---------------|--------|
| Доходные контракты | Реестры | Оплата | Эл. сог-ние | Эл. актирование                             | Претензии(пени,штрафы)        | Согл. оплаты                                                         | Организация з | акупок |
|                    |         |        |             |                                             |                               | Подать заявку на                                                     | оплату        |        |
| 3 ANDRIA HIAV MAN  |         |        |             |                                             | Заявления на опл              | ату                                                                  |               |        |
| Oakynkii Tivis WO  |         |        |             |                                             |                               | Авансовний отнот                                                     |               |        |

4.3. Чтобы создать заявку, необходимо нажать на кнопку «+Добавить элемент» и заполнить поля во вкладке «Оплата заявок – Создание элемента».

| оплата заявок - Создани                                                           | е элемента 🗆 🖛 🗙                                      |
|-----------------------------------------------------------------------------------|-------------------------------------------------------|
| Правка Страница<br>Колире<br>Сохранить Отмена Вставить<br>Сохранение Буфер обмена | ть АВС<br>райл Орфография<br>действия Орфография      |
| Подразделение                                                                     | учебное управление                                    |
| Проректор по направлению *                                                        | Замолодчиков В.Н. >                                   |
| Рук-ль подраз-ния                                                                 | Абранова Елена Юрьевна                                |
| Email *                                                                           |                                                       |
| Телефон ответственного *                                                          |                                                       |
| № СОК (электр)                                                                    | (нет) v<br>Можно выбрать                              |
| Электронная приемка                                                               | (нет) 🗸                                               |
| Эл. актирование                                                                   | Her V                                                 |
| № СОК (Д- )                                                                       | указываем число без буквы Д, если не помните номер -0 |
| № темы                                                                            |                                                       |
| Предмет контракта                                                                 |                                                       |
| Обеспечение з-ки                                                                  |                                                       |
| Дата контракта                                                                    |                                                       |
| № контракта                                                                       |                                                       |
| Цена контракта                                                                    |                                                       |
| Дата и номер счета                                                                |                                                       |
| Дата ТН, акта                                                                     |                                                       |
| № ТН, Акта                                                                        |                                                       |

- 4.4. К заявке необходимо прикрепить скан акта (кнопка в верху формы «Вложить файл»). В конце необходимо нажать кнопку «Сохранить».
- 4.5. После прохождения всех согласований на сайте закупок ответственному исполнителю придет электронное письмо примерно следующего содержания: «Ваша заявка на оплату О-\_\_\_\_ прошла все согласования. Перед оплатой Вам необходимо предоставить оригиналы документов в кабинет Ж-403Б.». Ответственному исполнителю необходимо самостоятельно принести оригинал акта в аудиторию Ж-403Б и убедиться, что сотрудник Службы одного окна сделал отметку, что документы от Вас приняты.